# **QGIS-Anwendertreffen 2014**

# Umweltrelevante Daten aus OSM extrahieren und in QGIS weiterverarbeiten

Am Beispiel der Verteilung von Windanlagen in Deutschland.

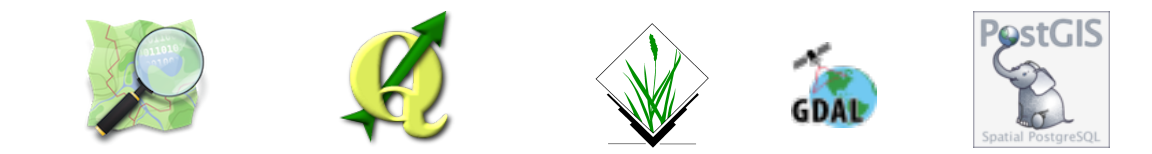

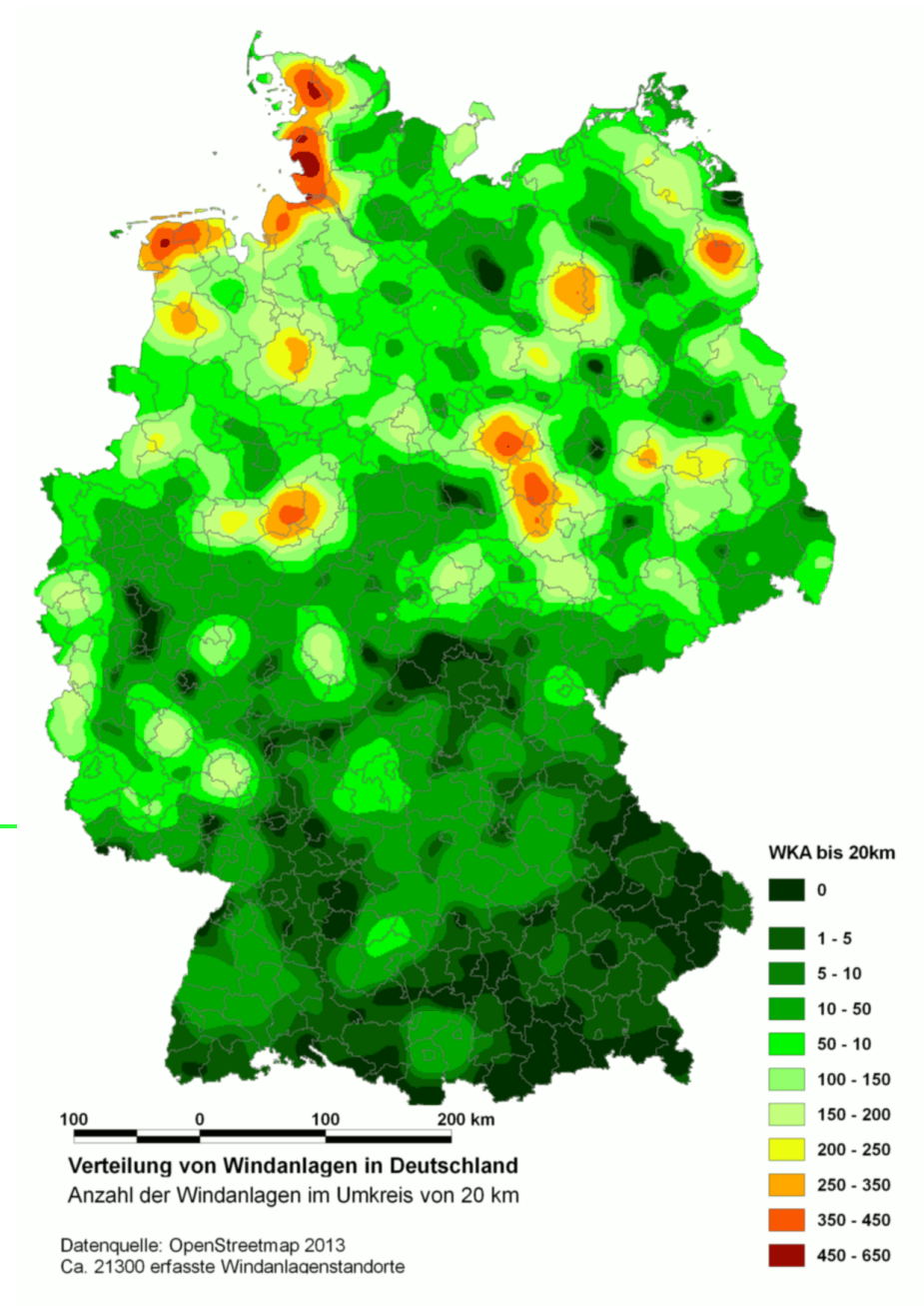

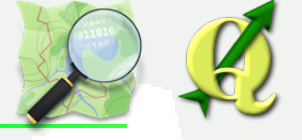

Geodaten enthalten viele Informationen die zunächst nicht sichtbar sind – die erst zu Tage gefördert werden müssen

## Dazu ist ein GIS da!

## OSM erreicht in vielen Gegenden die Qualität einer topographischen Karte!

Es gibt viel zu entdecken und und zu Tage zu fördern!

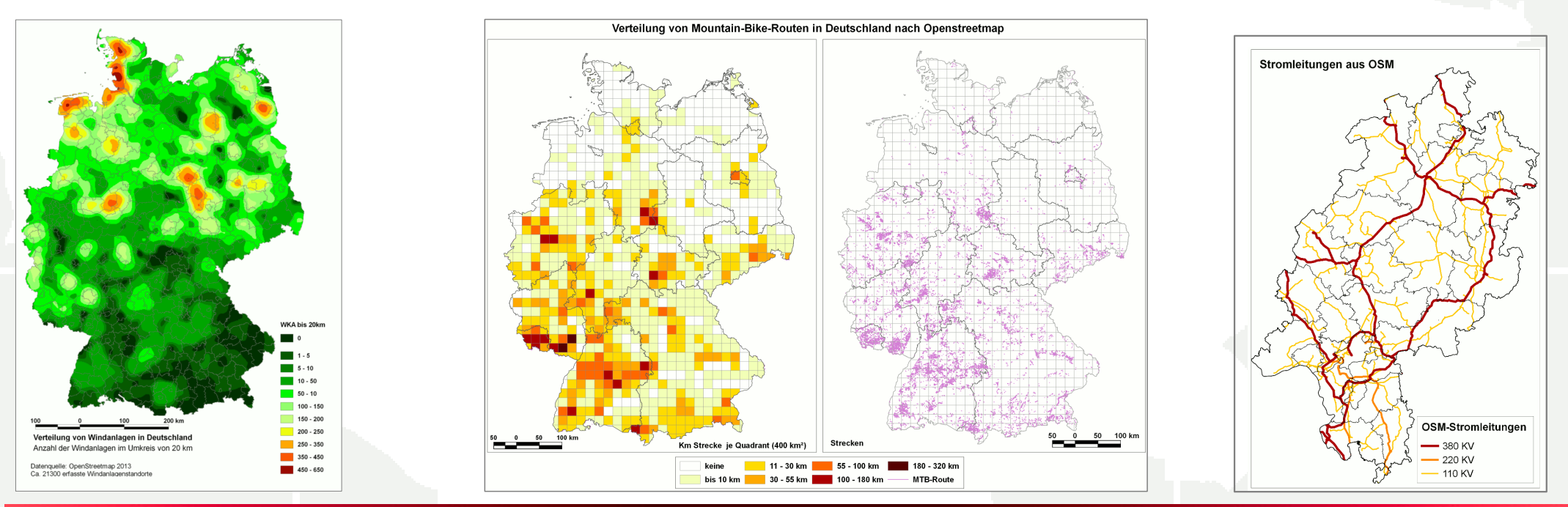

OSM mit QGIS analysieren

UNIKASSEL VERSITÄT

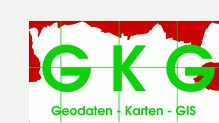

## Datenrecherche für BUNAKO

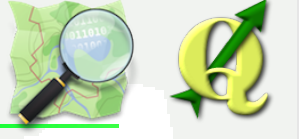

### Ausgangspunkt:

#### Datenrecherche für das BfN-Projekt Bundesnaturschutz-Zielkonzept BUNAKO

Windenergienutzung ist ein wichtiges Thema der naturschutzfachlichen Diskussion

## Datenquellen?

Bundesverband Windenergie nennt für 2013 insgesamt 23654 WKA, gibt genaue Standorte nur gegen hohe Gebühren aus

Das EEG-Anlagenregister /Energymap derDGS beinhaltet 23.013 Anlagen Jedoch ohne exakte Verortung (Adresscodierung und Geokoordinaten der Gemeindemittelpunkte)

Das ATKIS-DLM sämtlicher 16 Länder war nicht verfügbar

In den OSM-Karten sind Windanlagen erfasst!

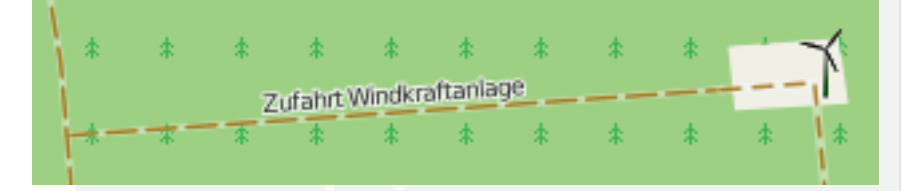

**OSM mit QGIS analysieren** 

UNIKASSEL VERSITÄT

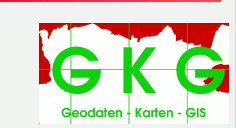

## Taging von WKA in OSM

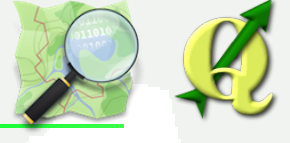

#### Windkraftanlagen werden als getagte Nodes (attributierte Punkte) erfasst

power=generator
generator:source=wind
generator:method=wind\_turbine

Die Punktdaten können in ein GIS importiert werden, um anschließend die Windanlagen über eine Attributabfrage auszuwählen

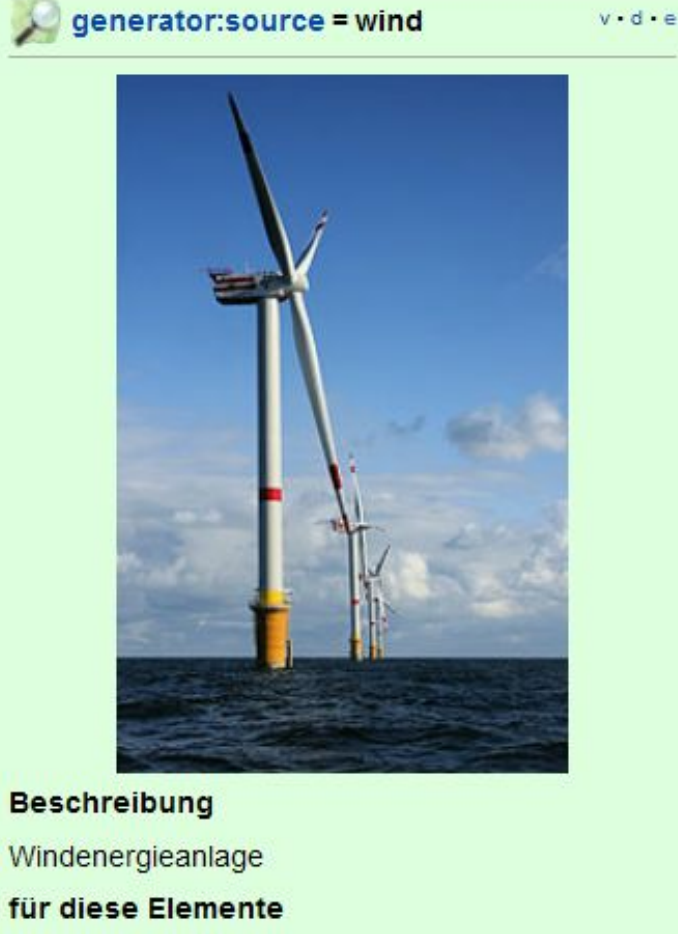

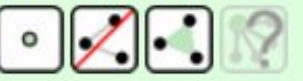

#### Sinnvolle Kombinationen

- power=generator
- generator:method=wind\_turbine

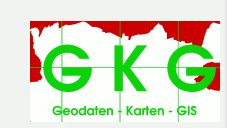

#### **OSM mit QGIS analysieren**

U N I K A S S E L V E R S I T A T

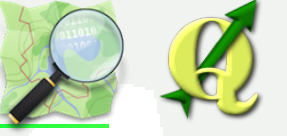

#### Vollständiger OSM-Datensatz für Deutschland lässt sich über die Geofabrik herunterladen

germany-latest.osm.pbf (2 GB)

**PBF: Binäres Format für OSM-Daten** 

OGR unterstützt die Formate PBF und OSM, so dass sich die Original-OSM-Daten direkt ins QGIS laden lassen.

Ganz Deutschland mit 2 GB ist QGIS allerdings etwas zu groß!

Hier braucht es eine Geodatenbank z.b.

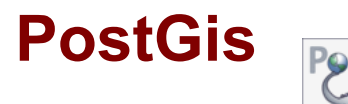

OSM mit QGIS analysieren

UNIKASSEL VERSITÄT

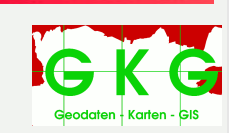

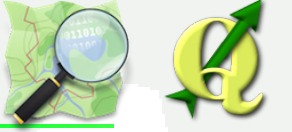

Hier braucht es eine Geodatenbank z.b.

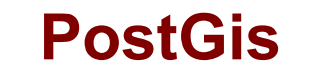

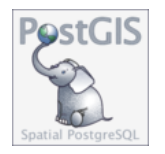

Mit dem Kommandozeilen-Werkzeug OGR2OGR gelingt der Import OGR2OGR ist Teil von GDAL/OGR und wird mit QGIS ausgeliefert Bedienung in Windows über die OSGeo4WShell

ogr2ogr -f PostgreSQL PG:"dbname='OSM' host='localhost' port='5432' user='postgres' password='passwort'" -gt 65536 -s\_srs EPSG:4326 -t\_srs EPSG:25832 -skipfailures germany-latest.osm.pbf

Einige Stunden später ist die PostGis-Datenbank 12 GB größer und es finden sich ein Punkt-, ein Linien-, und eine Polygon-Layer

Der Punktlayer umfasst insgesamt 5.270.054 Punkte

OSM mit QGIS analysieren

UNIKASSEL VERSITÄT

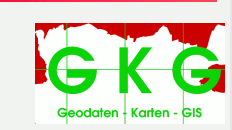

## Auswahl der Windanlagen aus den Punkten

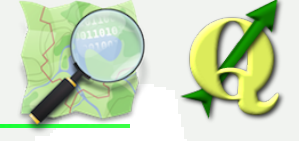

#### Abfrage mit datenlieferantenspezifischen Filter *Layer > Filter* greift auf PostGis zurück und geht schneller als mit dem QGIS-Ausdruckseditor (der ansonsten genial ist)

"other\_tags" like '%wind%' AND "other\_tags" like '%generator%'

| 🖉 Abfrageerstellung                                                                                                    | ? ×   |
|----------------------------------------------------------------------------------------------------|-------|
| Filter auf Points setzen                                                                                                    |       |
| Felder     Werte                                                                                                    |       |
| ogc_fid<br>osm_id<br>name<br>barrier<br>highway<br>ref<br>address<br>is_in<br>place<br>Stichprobe A<br>benutze ungefilterten Layer | lle   |
| ▼ Operatoren                                                                                                    |       |
| = < > AHNLICH % IN NIC                                                                                                    |       |
| <= >= != ILIKE UND ODER N                                                                                                    | IICHT |
| Datenlieferanten spezifischer Filterausdruck                                                                                       |       |
| "other_tags" LIKE '%wind%' AND "other_tags" LIKE '%generator%'                                                                     |       |
| OK <u>T</u> esten <u>L</u> öschen Abbrechen Hilfe                                                                                  |       |

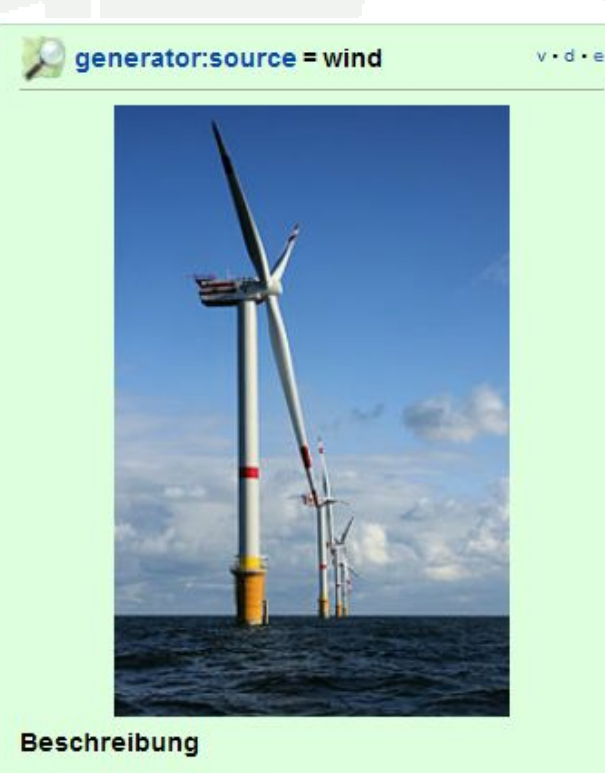

Windenergieanlage

für diese Elemente

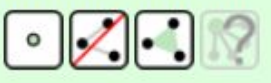

Sinnvolle Kombinationen

- power=generator
- generator:method=wind\_turbine

#### Von den 5.270.054 Punkte bleiben 21.103 Windanlagen übrig (Bundesverband Windanlagen: 23654)

**OSM mit QGIS analysieren** 

UNIKASSEL VERSITÄT

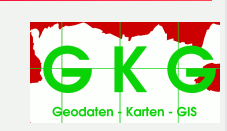

## Verteilung der Punkte

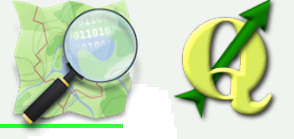

Ziel ist eine kontinuierliche Rasteroberfläche, die sich mit anderen Geodaten verschneiden lässt.

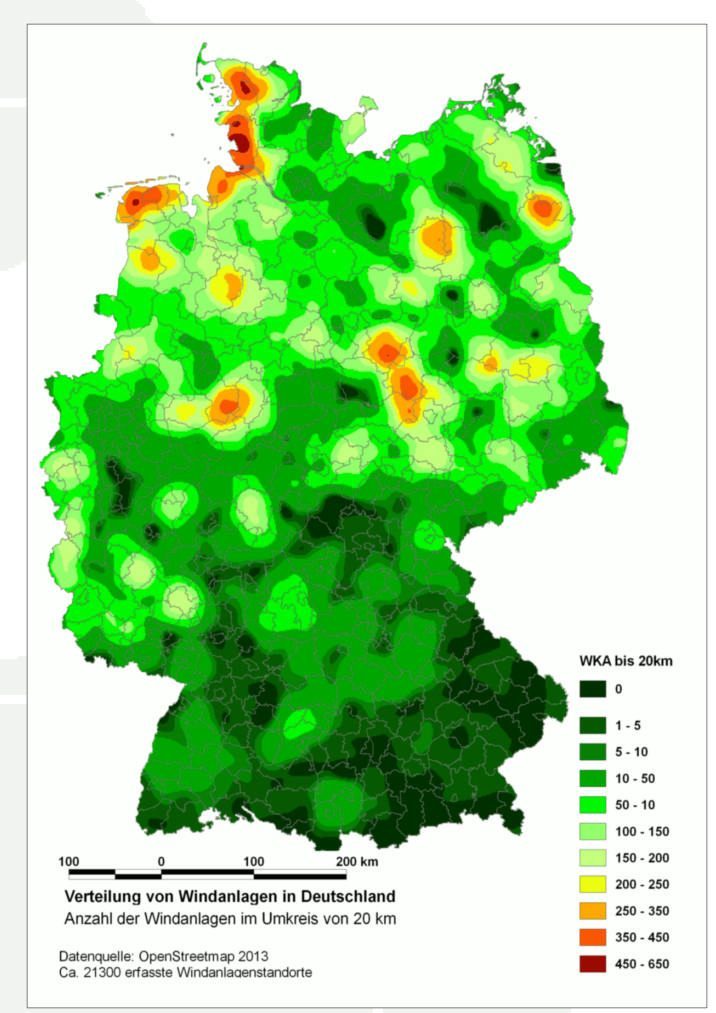

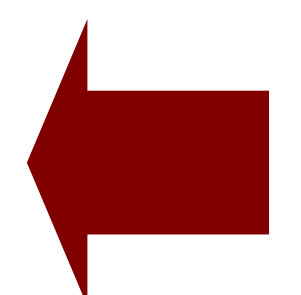

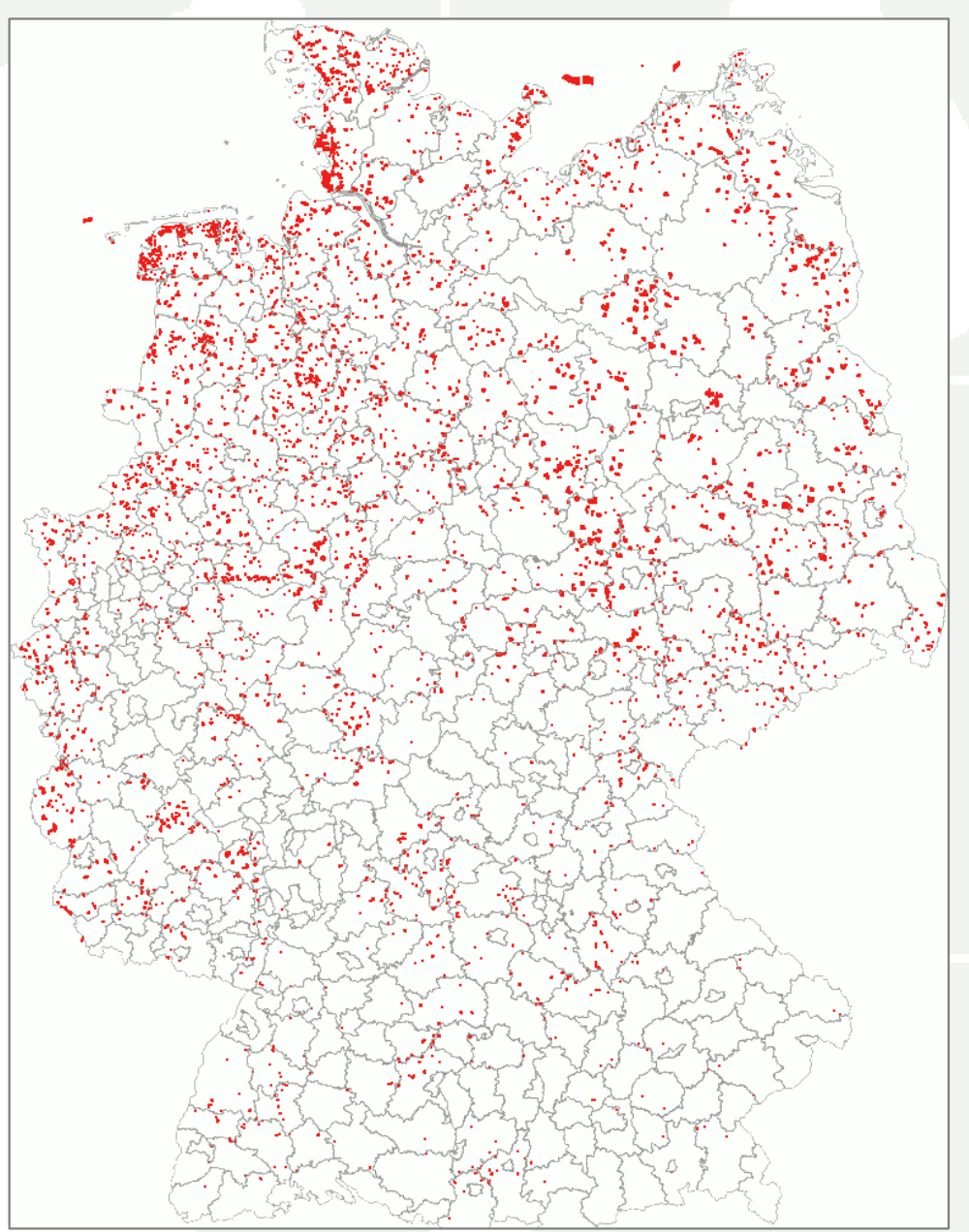

OSM mit QGIS analysieren

U N I K A S S E L V E R S I T A' T

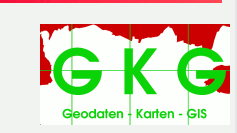

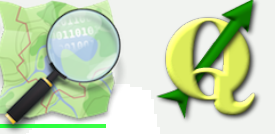

## Ziel:

Eine kontinuierliche Oberfläche mit 1 qkm Pixel-Auflösung, die über eine farbige Signatur symbolisiert, wie viele WKA sich im Umkreis von 20 km um jeden Pixel befinden.

## Umsetzung

Vor der Interpolation werden den Windanlagenpunkten, die Anzahl der benachbarten Windanlagen als Attribut zugeordnet. Jede WKA bekommt als Attributwert, die Anzahl der im Umkreis von 20 km stehenden Windanlagen.

Anschließend kann die Interpolation durchgeführt werden

ner G

OSM mit QGIS analysieren

U N I K A S S E L V E R S I T A T

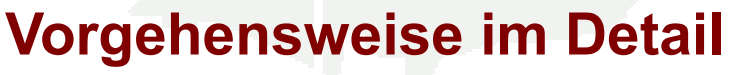

- Erstellen von 20-km-Pufferpolygonen mit der ID der Ursprungspunkte
- Die Anzahl der im Pufferbereich liegenden WKA-Punkte werden ermittelt und als Attribut auf die Pufferfläche übertragen (Werkzeug: SpatialJoin = Vektor > Datenmanagementw. > Attribute nach Position...)
- Über AttributJoin (*Eigenschaften > Verknüpfung*) wird dieses neue Attribut anhand der ID auf die WKA-Punkte zurückübertragen.

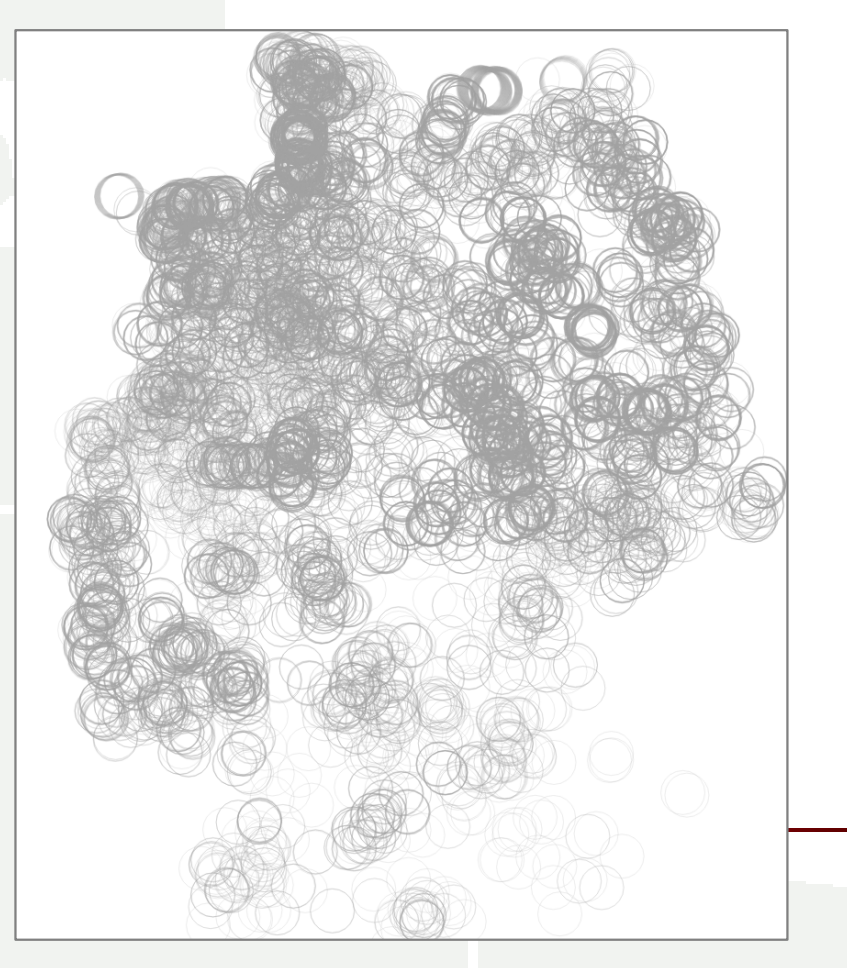

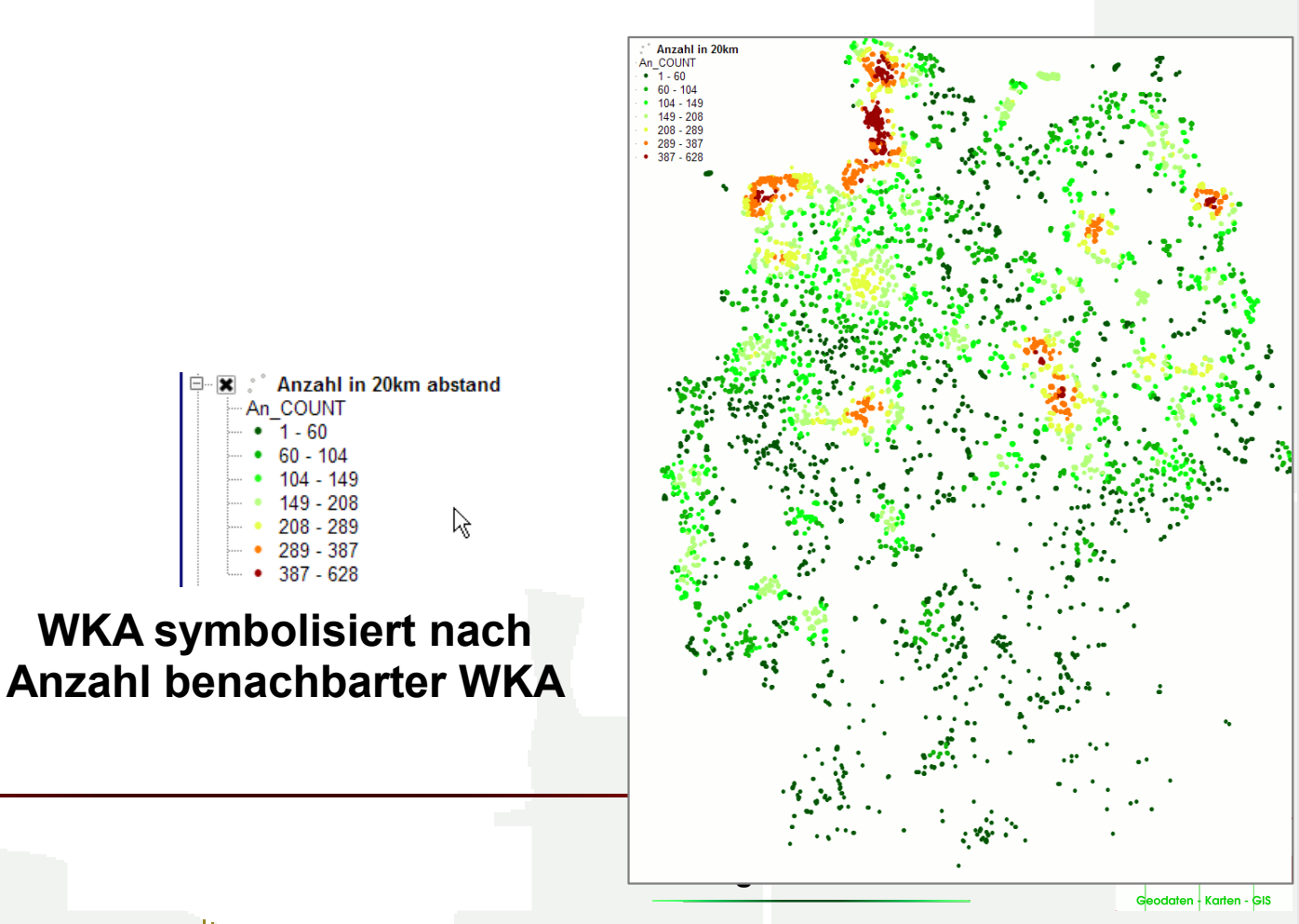

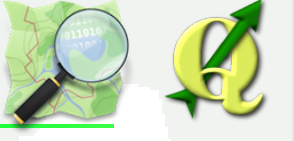

## **Vorbereitung der Interpolation II**

## Datenlücken auffüllen

- Problem: Es gibt Bereiche ganz ohne WKA
- Also Bereiche ohne Punkte zum Sammeln der Dichtedaten
- Somit auch keine Punkte mit dem Wert 0
- Folge: Gebiete mit keiner WKA im Umkreis 20 km werden falsch symbolisiert
- Lösung: Hilfspunktmenge mit 20 km Punkt-Abstand
- Auf diese Punkte werden im selben Verfahren die Anzahl der benachbarten WKA übertragen
- WKA-Punkte mit Werten und Hilfspunkte mit Werten zusammenführen (Merge)

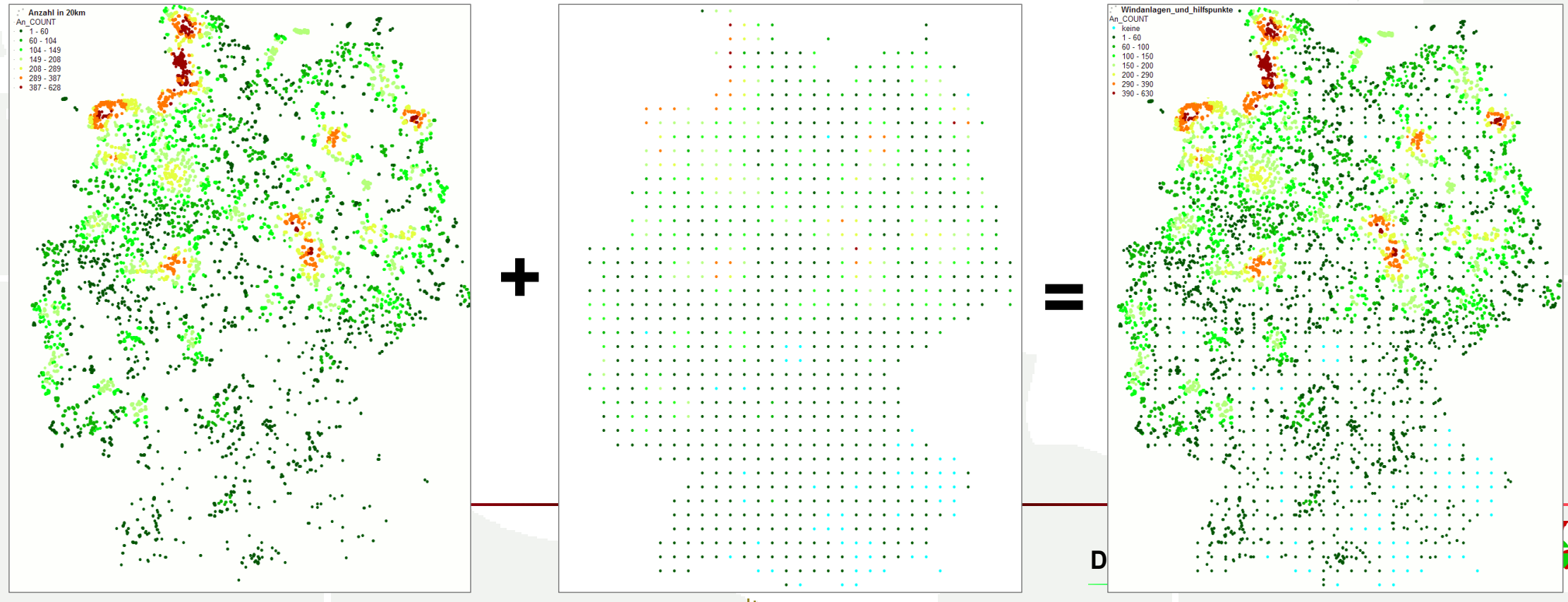

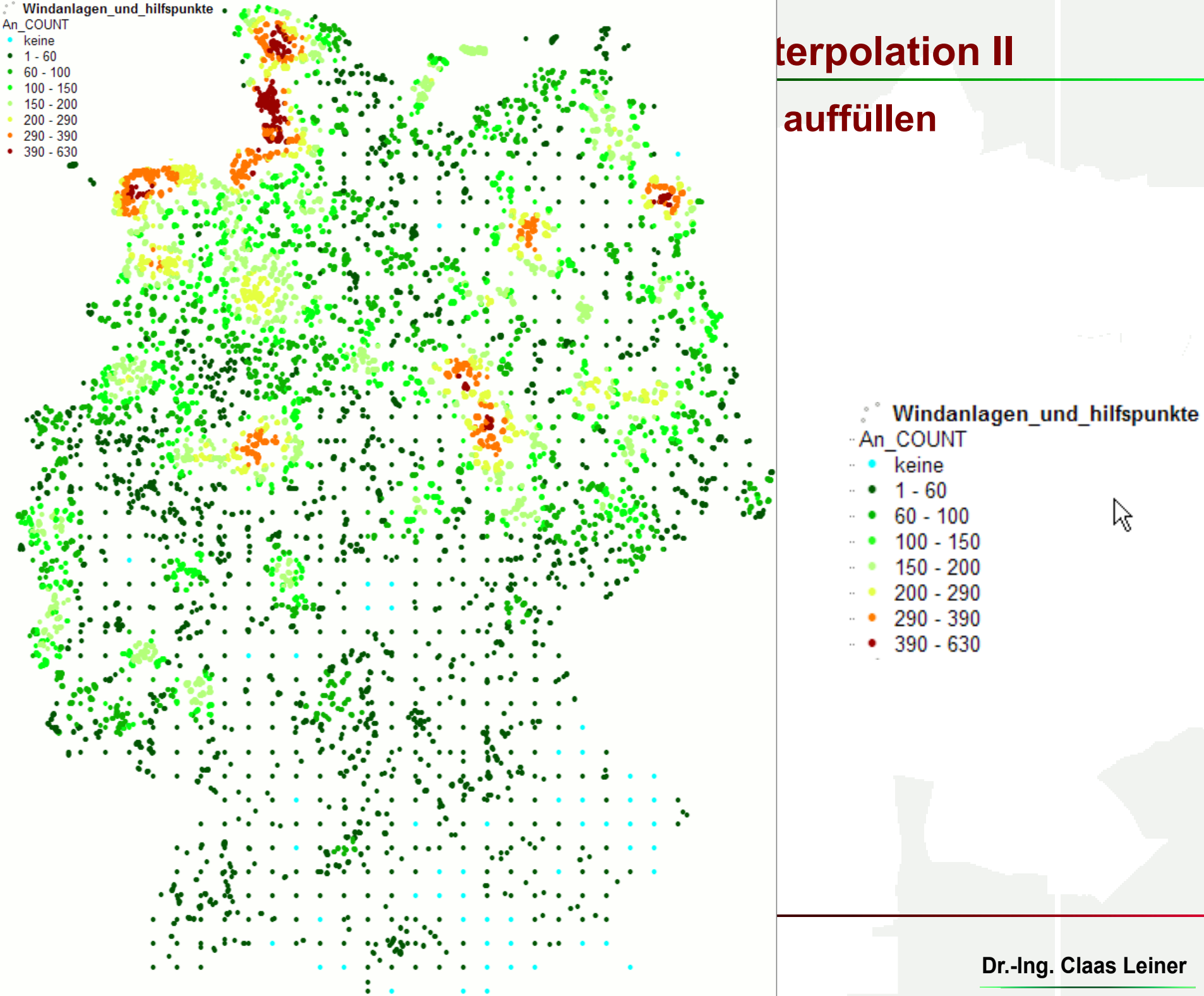

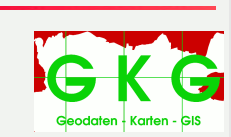

## Durchführung der Interpolation

## Spline-Interpolation mit GRASS-Modul v.surf.rst

#### Bei ungleichmäßiger lückiger Datenverteilung besser geeignet Rasteroberfläche glatter und natürlicher – Datenpunkte sind nicht als Piks sichtbar

- Erreichbar über die Processing-Toolbox Es muss keine GRASS-Region per Hand angelegt werden: Verarbeitung > Toolbox > GRASS-Commands > Vector > v.surf.rst
- Alternativ: GRASS-Plugin oder direkt über GRASS

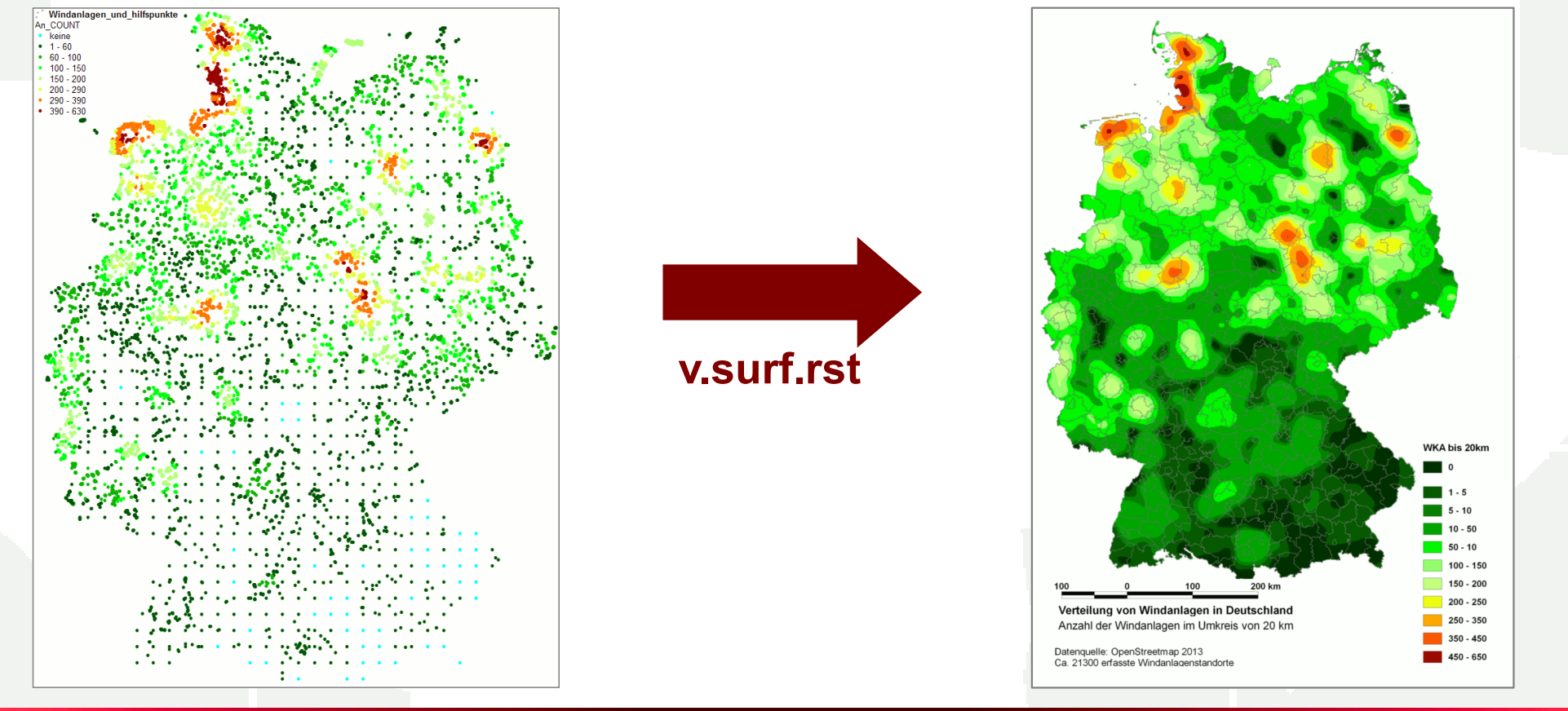

OSM mit QGIS analysieren

U N I K A S S E L V E R S I T A T

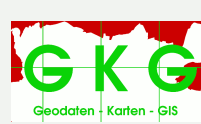

## Verwendung

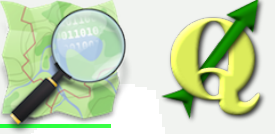

Die resultierende Raster-Oberfläche stellt ein nachvollziehbares Bild der Verteilung von Windanlagen in Deutschland da.

Aus der Rasteroberfläche lassen sich in einem GIS-Rasterrechner gewünschte Wertebereiche abfragen und in einzelne Zonen-Shapefiles für konkrete bundesweite Fragestellungen exportieren.

So ist es möglich, extrahierte Zonen besonders hoher Anlagendichte mit dem Vorkommen spezifischer Arten, mit Vogelzugrouten oder mit bestimmten Schutzgebieten zu verschneiden.

#### Sichtbar – was vorher nicht zu Tage lag!

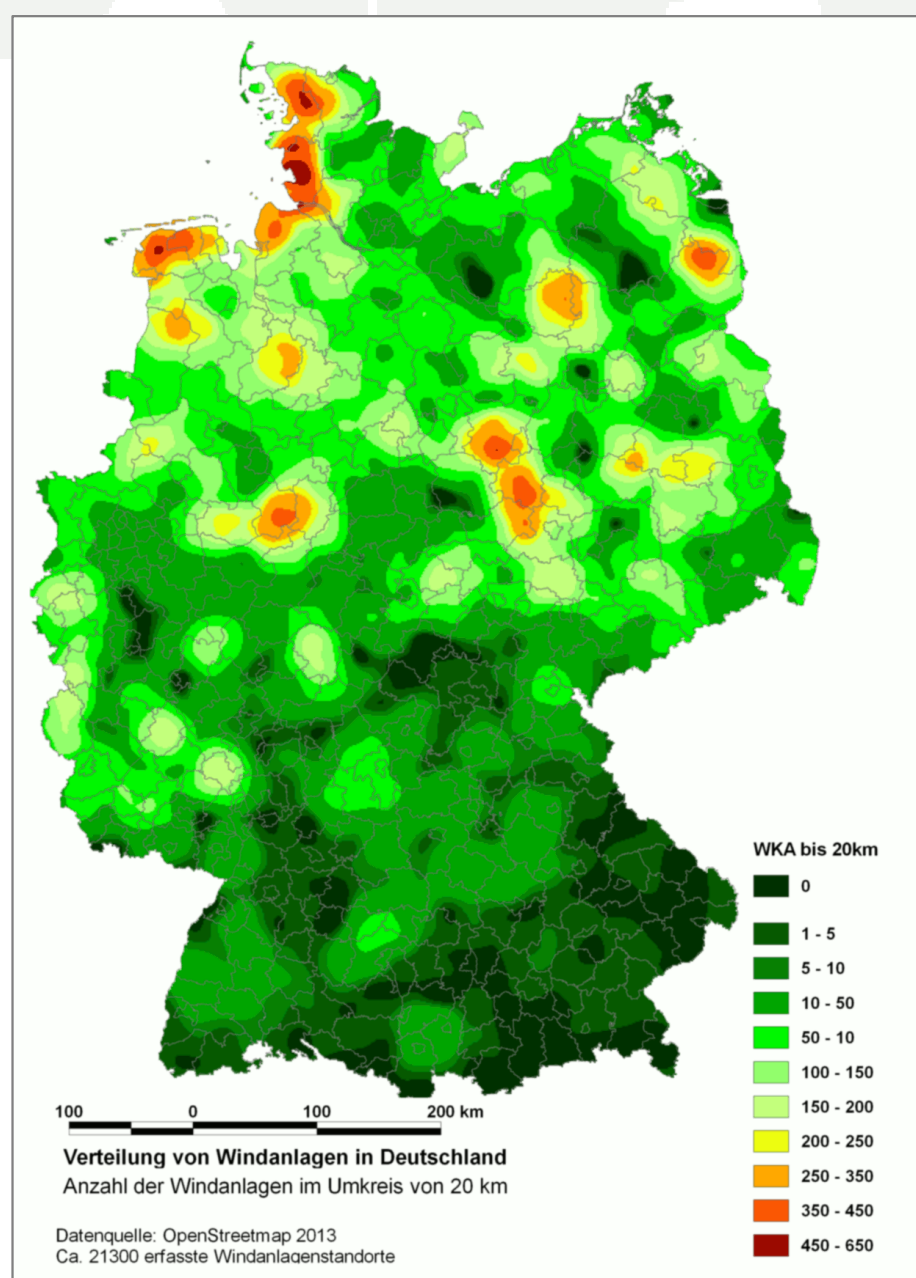

#### **OSM mit QGIS analysieren**

UNIKASSEL VERSITÄT

## **Weitere Beispiele**

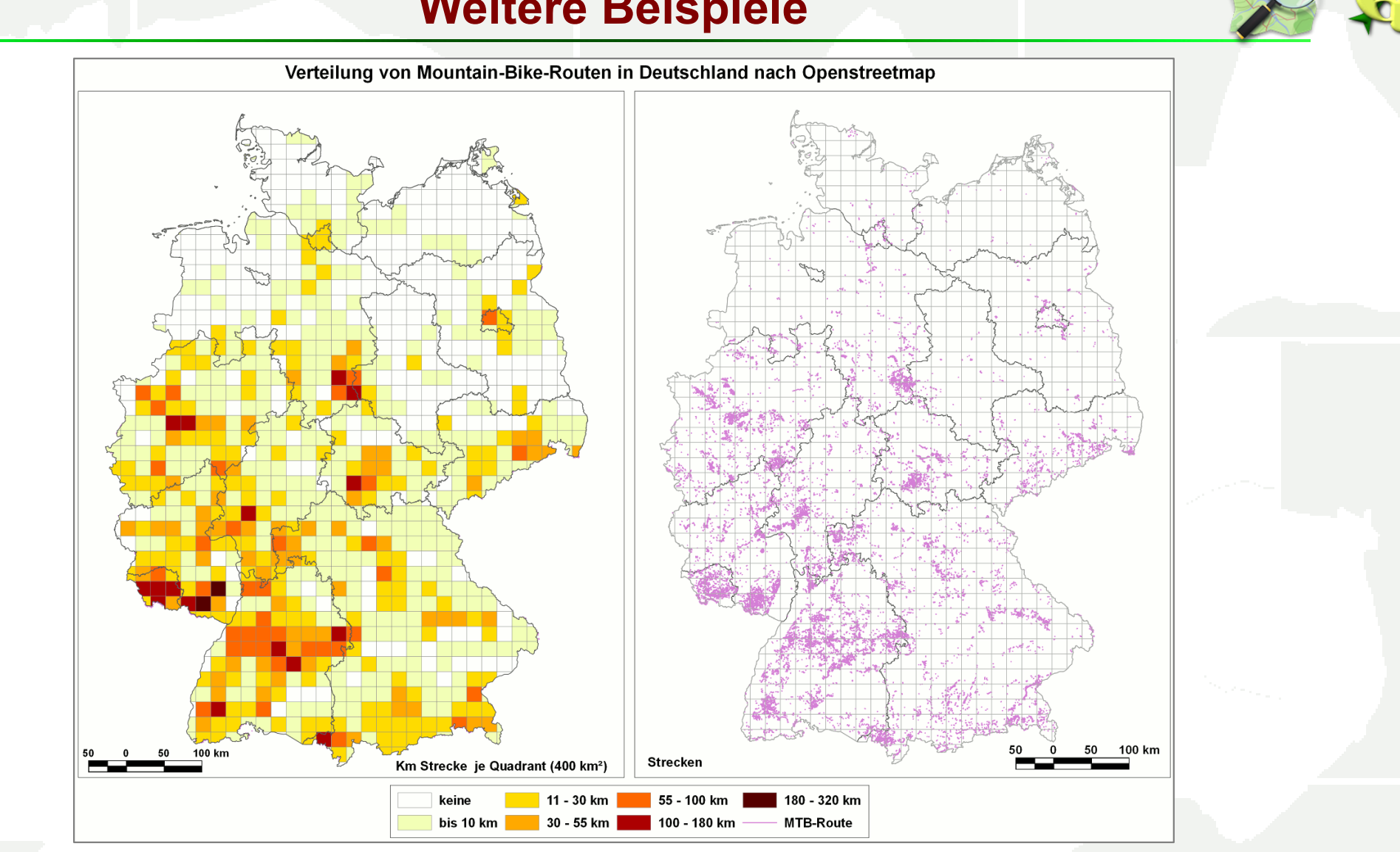

#### Mountainbike-Routen

Mountainbike-Routen sind in der OSM-Datenbank im Linien-Layer über eine Suche nach dem tag mtb zu finden Gleichzeitig wird die Suche auf unbefestigtes Wege (highway = path) eingegrenzt.

"other\_tags" LIKE '%mtb%' AND "highway" = 'path'

**OSM mit QGIS analysieren** 

ASSEL RSITÄT

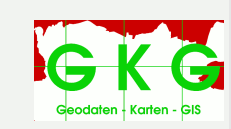